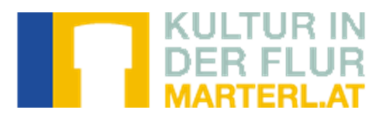

## Registrierung auf der Kleindenkmalplattform <u>www.marterl.at</u>

Um sich auf marterl.at zu registrieren klicken Sie im schwarzen, rechten Feld ENTDECKEN & TEILEN auf das Wort <u>Registrieren</u> unter dem blauen Feld anmelden.

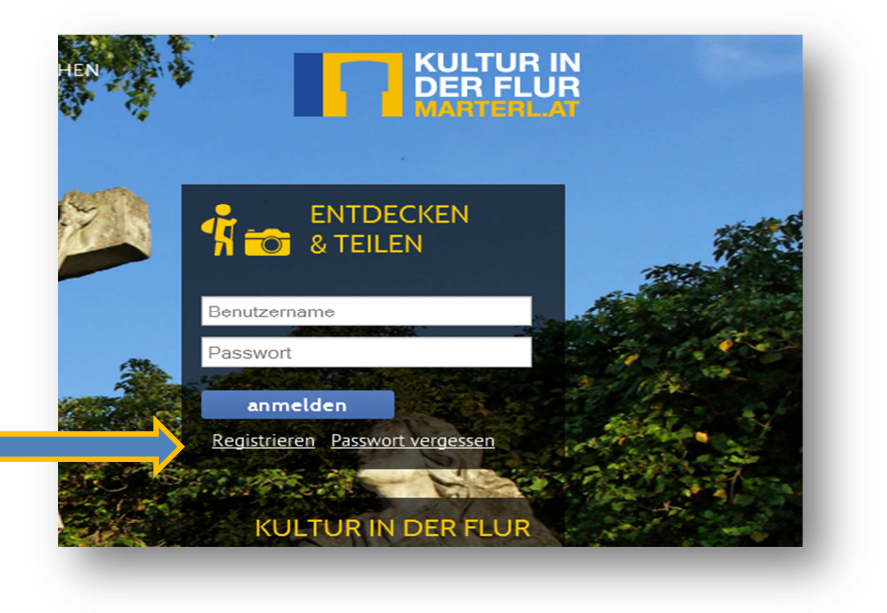

Auf der nächsten Seite klicken Sie noch einmal auf <u>Registrieren</u> unter dem Button anmelden.

| KULTUR IN<br>DER FLUR<br>MARTERLAT          |  |
|---------------------------------------------|--|
| Denkmaldatenbank Benutzername:              |  |
| anmelden<br>Registrieren<br>Objekt erfassen |  |
|                                             |  |

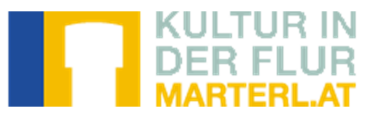

Bei den Benutzerdaten geben Sie Ihren Benutzernamen ein. Mit diesem Namen sieht man Sie in der Datenbank.

Sie müssen die <u>ANB</u> akzeptieren und zweimal ein Kennwort eingeben.

## Denkmaldatenbank Benutzerdaten

| * Email-Adresse            |         |
|----------------------------|---------|
| * Ich akzeptiere die AGB   | 🗖 ja    |
| Benutzername               |         |
| Neues Kennwort             |         |
| Neues Kennwort wiederholen |         |
|                            | anlegen |

Danach erhalten Sie ein E-Mail

mit einem Bestätigungslink, dass Sie sich auf marterl.at registriert haben. Erst wenn Sie mittels dieses Links Ihre Anmeldung bestätigt haben, ist Ihre Registrierung erfolgreich abgeschlossen.

Herzlich willkommen BENUTZERNAME!

Sie sind bei uns registriert mit dem Benutzernamen BENUTZERNAME und der email-Adresse EMAIL.

Schön, daß Sie bei uns sind - hier können Sie Ihre persönlichen Einstellungen vervollständigen und Objekte erfassen bzw. bereits erfaßte Objekte weiter bearbeiten.

Durch Klicken dieses Links bestätigen Sie auch ihre Registrierung!

mit freundlichen Grüßen Ihr BHW-Team

Sollten Sie sich mit dieser Email-Adresse nicht angemeldet haben, so können Sie sich hier abmelden.

Bitte vervollständigen Sie noch Ihre persönlichen Einstellungen.

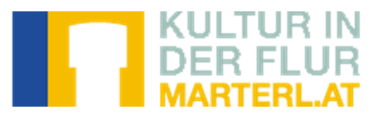

Um Ihre persönlichen Einstellungen zu bearbeiten klicken Sie auf <u>Persönliche</u> <u>Einstellungen</u>

| Menu Persönliche Einstellungen Objekt erfassen Objekte anzeigen | Denkmaldatenbank |
|-----------------------------------------------------------------|------------------|
| <u>gemerkte Objekte anzeigen</u><br><u>Aktuelles</u>            |                  |
| <u>abmelden</u>                                                 |                  |

Hier füllen Sie Ihre Benutzerdaten aus und stellen die Mailbenachrichtigungen ein. Wenn Sie letztere nicht ändern, erhalten Sie zu Ihren Objekten und den Forumseinträgen alle Benachrichtigungen per E-Mail sofort.

| Benut                    | zerdate | n                                          |               |
|--------------------------|---------|--------------------------------------------|---------------|
| * Anrede                 | O Herr  | 🛇 Frau 🔿 Firma                             |               |
| Titel                    |         |                                            |               |
| * Vorname                |         | Mailbenao                                  | chrichtigung  |
| * Nachname               |         | Benachrichtigungen zu<br>Objekten erhalten |               |
| * Straße und Hausnummer  |         | Benachrichtigungen aus<br>Forum erhalten   |               |
| * PLZ                    |         | Benachrichtigung per Email                 | • Sofort      |
| * Ort                    |         |                                            |               |
| * Staat                  |         |                                            | aktualisieren |
| Telefonnummer            |         | _                                          |               |
| * Email-Adresse          | 1       |                                            |               |
| * Ich akzentiere die AGB |         |                                            |               |